The student begins by logging into their **SiS account**.

Select the **Finance Center** option from the left menu bar, then select **Account Summary** from the Account Management Section.

| filme Home              | > | UMass Lowell - Student Financials > Finance Center |
|-------------------------|---|----------------------------------------------------|
| Academics               | ~ | 4                                                  |
| C Enrollment            | ~ |                                                    |
| Rersonal<br>Refirmation | ~ | Account Management                                 |
| Finance Center          | > | Account Summary                                    |
| Financial Aid<br>Center | > | View All Invoices Billing Information              |
| Hy Advising Center      | ~ | Waivable Fees                                      |
| Classic View            | > | Enroll in Direct Deposit                           |

The detail shown in the Account Summary tab is live and updates as soon as activity occurs such as when a payment is made.

• Some activity, such as an enrollment change charge may reflect the next business day.

| Account Summary Account A    | ctivity Payment Plans    | Make Payment  |                 | Payer Actions 👻 |
|------------------------------|--------------------------|---------------|-----------------|-----------------|
| 1                            | Stude                    | nt Name - SID | L               |                 |
| Account S                    | ummary                   |               | Quick           | Links           |
| Account Balance 🕚            | \$0.00                   | F             | -inancial holds | No Current      |
| Less Anticipated Aid 😆       | \$0.00                   |               |                 | Holds           |
| Less Balance On Payment Plan | \$0.00                   |               |                 |                 |
| Balance Due 👩                | \$0.00                   |               |                 |                 |
| You are not on a payment p   | lan for the current term |               |                 |                 |
| Make Payment                 | Enroll in Plan           |               |                 |                 |

The **Account Activity tab** will display an extended term history depending upon how many semesters a student has been enrolled.

To view a breakdown of the activity within each term, select "See Details".

| Account Summary | Account Activity Payment Plans   | Make Payment        |   |                     | Payer Actions 👻 |
|-----------------|----------------------------------|---------------------|---|---------------------|-----------------|
|                 |                                  | Student Name - SI   | D | 1                   |                 |
|                 |                                  |                     |   |                     |                 |
|                 | Account Balance 🌖                | \$0.00              |   |                     |                 |
|                 | Less Anticipated Aid 🗿           | - \$0.00            |   |                     |                 |
|                 | Less Balance On Payment Plan     | \$0.00              |   |                     |                 |
|                 | Balance Due 💿                    | \$0.00              |   |                     |                 |
|                 | You are not on a payment plan fo | or the current term |   |                     |                 |
|                 | Make Payment                     | Enroll in Plan      |   |                     |                 |
|                 |                                  |                     |   |                     |                 |
| 2022            | Spring                           |                     |   | Print Term Støtem   | ent .           |
|                 |                                  |                     |   | See Detai           |                 |
|                 |                                  |                     |   | lerm Balance: \$0.0 | 0               |
| 2021            | Fall                             |                     |   | Print Term Støtem   | ent             |
|                 |                                  |                     |   | <u>See Detai</u>    |                 |
|                 |                                  |                     |   | Term Balance: \$0.0 | 0               |
| 2021            | Spring                           |                     |   | Print Term Støtem   | <u>ent</u>      |
|                 |                                  |                     |   | <u>See Detai</u>    |                 |
|                 |                                  |                     |   | Term Balance: \$0.0 | 0               |
|                 |                                  |                     |   |                     |                 |
| 2020            | Fall                             |                     |   | Print Term Støtem   | <u>ent</u>      |
|                 |                                  |                     |   | See Detai           |                 |
|                 |                                  |                     |   | ierm Balance: \$0.0 |                 |
| 20203           | Spring                           |                     |   | Print Term Statem   | ent             |
|                 |                                  |                     |   | See Detai           | <u>ls</u>       |
|                 |                                  |                     |   | Term Balance: \$0.0 | 0               |

When the **"See Details"** hyperlink is selected, on any particular term, a view of the term activity will display - as seen in the following example.

|                                                        |                                                  | Student Name - SID | 1                                                                       |
|--------------------------------------------------------|--------------------------------------------------|--------------------|-------------------------------------------------------------------------|
|                                                        | Account Balance 🜖                                | \$0.00             |                                                                         |
|                                                        | Less Anticipated Aid 🧿                           | - \$0.00           |                                                                         |
| Less                                                   | Balance On Payment Plan                          | \$0.00             |                                                                         |
|                                                        | Balance Due 🗿                                    | \$0.00             |                                                                         |
|                                                        | Make Payment                                     | View Payment Plans |                                                                         |
|                                                        |                                                  |                    |                                                                         |
| 2022 Spring                                            |                                                  |                    | Print Term Støtemen                                                     |
| 2022 Spring<br>Posted Date                             | Description                                      |                    | Print Term Statement<br>Hide Details<br>Amount                          |
| 2022 Spring<br>Posted Date<br>01/03/2022               | Description<br>CE Registration Fee               |                    | Print Term Statemen<br><u>Hide Details</u><br>Amount<br>\$30.00         |
| 2022 Spring<br>Posted Date<br>01/03/2022<br>01/03/2022 | Description<br>CE Registration Fee<br>CE Tuition |                    | Print Term Statement<br>Hide Details<br>Amount<br>\$30.00<br>\$1,725.00 |

To view a statement that reflects activity for a specific term, select **Print Term Statement** from the Account Activity tab.

|                              | Student Name - SID |                      |
|------------------------------|--------------------|----------------------|
|                              |                    | <b>1</b>             |
| Account Balance 🙃            | 0.02               |                      |
| Less Anticipated Aid 🧿       | - \$0.00           |                      |
| Less Balance On Payment Plan | \$0.00             |                      |
| Balance Due 🕚                | \$0.00             |                      |
| Make Payment                 | View Payment Plans |                      |
| 2022 Spring                  |                    | Print Term Statement |
|                              |                    | See Details          |

The **Print Term Statement** from the **Account Activity** tab displays current data as of the date the report was accessed. The information on this report updates when there is activity on the account such as when a payment is made to the term.

• Some activity, such as enrollment charges may take up to 24 business hours to update and reflect on the account.

| University of<br>Massachusetts                             |                                                                                                    |                                                                                                    |
|------------------------------------------------------------|----------------------------------------------------------------------------------------------------|----------------------------------------------------------------------------------------------------|
| Term Statement: 2022 Spring                                |                                                                                                    | Student ID                                                                                                    |
| Term Balance Due: \$0.00                                   |                                                                                                    | Student ID                                                                                                    |
| Report Date: As of 03/08/2022                              |                                                                                                    | Due Upon Receipt                                                                                                    |
|                                                            |                                                                                                    |                                                                                                    |
| Charge Description                                         | Term                                                                                                    | Amount                                                                                                    |
| CE Tuition                                                 | 2022 Spring                                                                                                    | \$1,725.00                                                                                                    |
| CE Registration Fee                                        | 2022 Spring                                                                                                    | \$30.00                                                                                                    |
|                                                            |                                                                                                    | Charge Total: \$1,755.00                                                                                            |
| Payments & Credits                                         | Term                                                                                                    | Amount                                                                                                    |
| FW ACH ePayment                                            | 2022 Spring                                                                                                    | (\$1,755.00)                                                                                                    |
|                                                            |                                                                                                    | Payment Total: (\$1,755.00)                                                                                         |
|                                                            |                                                                                                    |                                                                                                    |
| Detach here and                                            | Return with Payment<br>UMass Lowell has a fund set<br>scholarships for UMass Lowe<br>endowment by contributing ( | up that is an endowment dedicated<br>II Students. You can participate in th<br>\$10 in one of two methods. To opt-o |
| mount Enclosed:                                            | leave both boxes unchecked.                                                                                      |                                                                                                    |
| Aake checks payable to: University of Massachusetts Lowell | Yes, I wish to contribute                                                                                        | and am including a separate check r                                                                                 |
| Remit to: Student Financial Services Office                | payable to UMass Lowell End                                                                                      | owment in the amount of \$10                                                                                        |
| Lowell, MA 01854-5110                                      | Yes, I wish to contribute                                                                                        | but would like to pay later                                                                                         |
|                                                            | (email or phone)                                                                                                 | nt options at:                                                                                                    |
|                                                            |                                                                                                    |                                                                                                    |
|                                                            | Page 1                                                                                                    |                                                                                                    |